## 电子科技大学 2023 年接收推免生网络远程复试考生操作指南

说明:本指南仅供参考。复试录取相关政策要求、时间安排、资格审核等信息 以国家及学校发布的正式文件、通知或公示为准。请各位考生及时关注学校和 相关学院官方发布的信息。

一、 复试主要流程

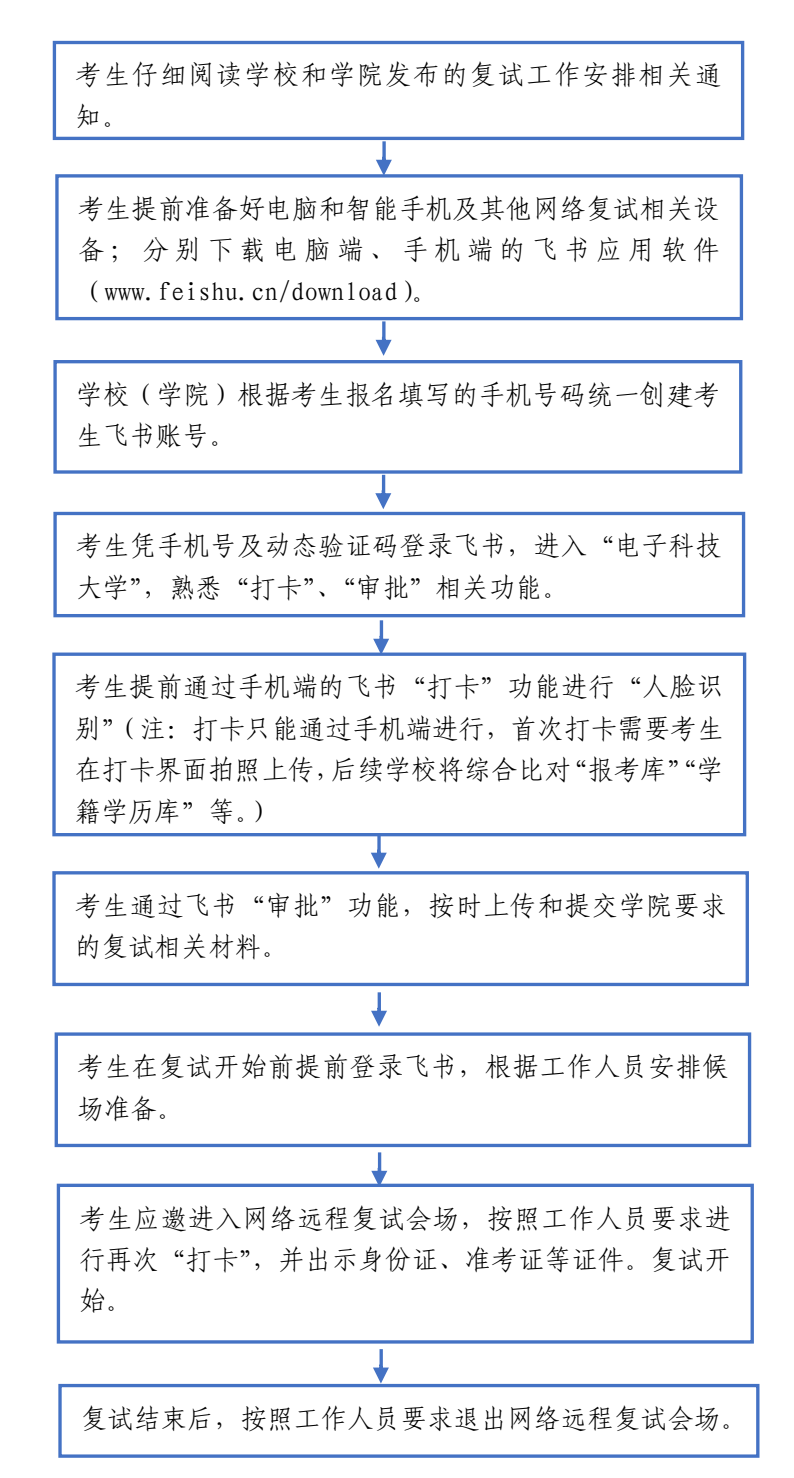

#### 二、 软件准备

1. 下载地址: www.feishu.cn/download(电脑版和手机版均需要下载)。

2. 使用网上报名期间填写的手机号登录飞书:进入"电子科技大学"。(若电话号码有变化,请发送姓名、手机号、身份证号、报名编号到 feishu@uestc.edu.cn)

3. 测试网络环境、摄像头、麦克风等是否正常工作。

三、 人脸识别(打卡)

人脸识别:使用手机端飞书依次点击工作台/打卡/外勤打卡。 说明:

1. 打卡只能通过手机端进行,须要考生开启手机定位。

 2. 首次打卡需要考生在打卡界面拍照,系统自动留存照片(照片 留存后不能再更改,系统将和准考证照片进行识别比对)。

3. 复试期间学院可能会要求考生多次打卡。

| 9.7K/s 🕏 🗰 📇 🛍 🖅 |         | 0:20 |      |        | 6.4K/s \$ ⊙ 🖬 🖧 III (48) |             |         |          |
|------------------|---------|------|------|--------|--------------------------|-------------|---------|----------|
| 🔱 工作台            | Q       | 87   |      |        | ŧ                        | 丁卡          |         | $\times$ |
|                  | C       | 0    | 2    | 考勤组:   | 复试人脸 查                   | <b>图看规则</b> | 2020.04 | .29 ~    |
| 成电学堂 课程网站 成电飞书手  | 成电      | 比书服  | 当日没有 | 有考勤任务, | 无需打卡                     |             |         |          |
| +                | 坐       | 4    |      |        |                          |             |         |          |
| 添加常用             |         |      |      |        | 已开通                      | 私脸打卡        |         |          |
| 全部应用             | 分类      | 筛选   |      |        | 外董                       | ≫<br>助打卡    |         |          |
| 全部 机器 办公 教学      |         |      |      |        | 00                       | :20:47      |         |          |
|                  | 0       | n    |      | 3      | ▶ 当前不在打                  | 「卡范围 重新定位   |         |          |
| 打卡 甲抗 建硅机器人      | Proce   | ssun |      |        | 走11                      | 问题反顶        |         |          |
|                  |         |      | ?    |        |                          |             |         |          |
|                  | , i (lu | R    | .0   |        | ₽,                       | ~           | {       | č        |
| 消息 日历 联系人 工作的    | 3 7     | 云文档  | 打卡   |        | 申请                       | 统计          | 话       | 2置       |

2

# 四、 材料上传 (审批)

考生在飞书(建议使用电脑端)中依次点击工作台/审批/+发起申请/推免材料。考生已上传的材料经学院审核后不能再更改。

| 0:22                        |                   | 9.7K/s                                  | \$⊙∎  | 40<br>atl (47) | 0:32 |
|-----------------------------|-------------------|-----------------------------------------|-------|----------------|------|
| 🎩 🎩                         | 乍台                |                                         | Q     | 87             |      |
|                             |                   |                                         |       | 0              | Q 申请 |
|                             | B                 | C                                       | 6     | Ĵ              | 待审批  |
| 成电学堂                        | 课程网站              | 成电飞书手                                   | 成电    | 飞书服            |      |
| + 添加常用                      |                   | ****                                    | 4     |                |      |
| <b>全部应用</b><br><u>全部</u> 机器 | <b>】</b><br>景人 办公 | 教学                                      | 分类    | 筛选             |      |
| <b>③</b><br>打卡              | <b>国</b> 批        | 23<br>建群机器人                             | Proce | essOn          |      |
| 「学堂                         | <b>中</b> 间卷       | 成电飞书手                                   |       |                |      |
| <b>日</b><br>消息              | <b>28</b><br>日历 联 | ► ■ ■ ■ ■ ■ ■ ■ ■ ■ ■ ■ ■ ■ ■ ■ ■ ■ ■ ■ | ŝ     | え文档            |      |

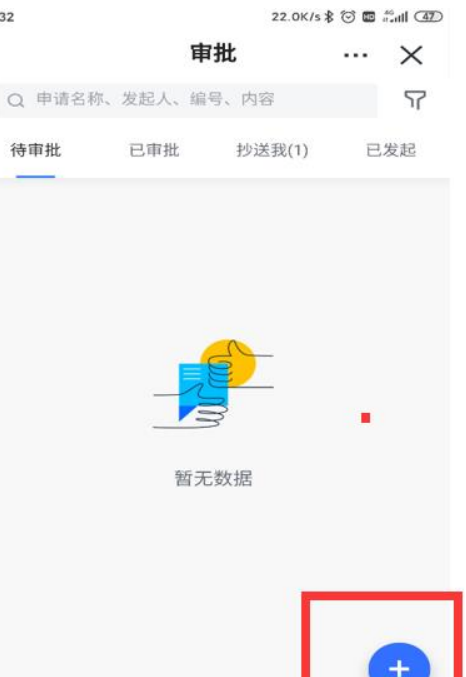

| 0:32                      |        | 1.1K/s 🖇 Θ | 10 AG | ı <b>ll</b> (47) |
|---------------------------|--------|------------|-------|------------------|
| < 合                       | 审批     |            | ••    | $\times$         |
| Q 请输入审批名称                 |        |            |       |                  |
| 上次编辑: 请假                  |        |            |       | $\times$         |
| 考生                        |        |            |       | $\odot$          |
| <b>村料上传</b><br>2020年硕士复试林 | 才料上传审批 |            |       |                  |
| 教学                        |        |            |       | $\odot$          |
| 盖章                        |        |            |       | $\odot$          |
| 行政                        |        |            |       | $\odot$          |
| 出勤                        |        |            |       | $\odot$          |
|                           |        |            |       |                  |

⑦ 如何创建更多审批

| 0:32 4.5K/s 🕸 🗇 💷 🖧 🖬 👍           |
|-----------------------------------|
| < 合 材料上传 … ×                      |
| 如有疑问请咨询学院研究生科,除图片外上传文件推荐<br>pdf格式 |
| 准考证*                              |
| + 添加附件                            |
| 个人简历 *                            |
| + 添加附件                            |
| 学生证(仅限应届生)<br>+                   |
| 教育部学籍在线验证报告(应届往届生)                |
| + 添加附件                            |
| 毕业证(仅限往届生)<br>+                   |
| 提交                                |

### 五、 网络远程复试

1.复试工作人员随机创建考生组和网络远程复试会场。

2. 复试开始前考生提前登录飞书,根据工作人员安排候场。

3. 面试工作人员按照随机次序邀请第一位考生加入复试。

 4.考生打开主机位的摄像头、话筒、扬声器;同时确保辅机位摄 像头工作,话筒、扬声器关闭。

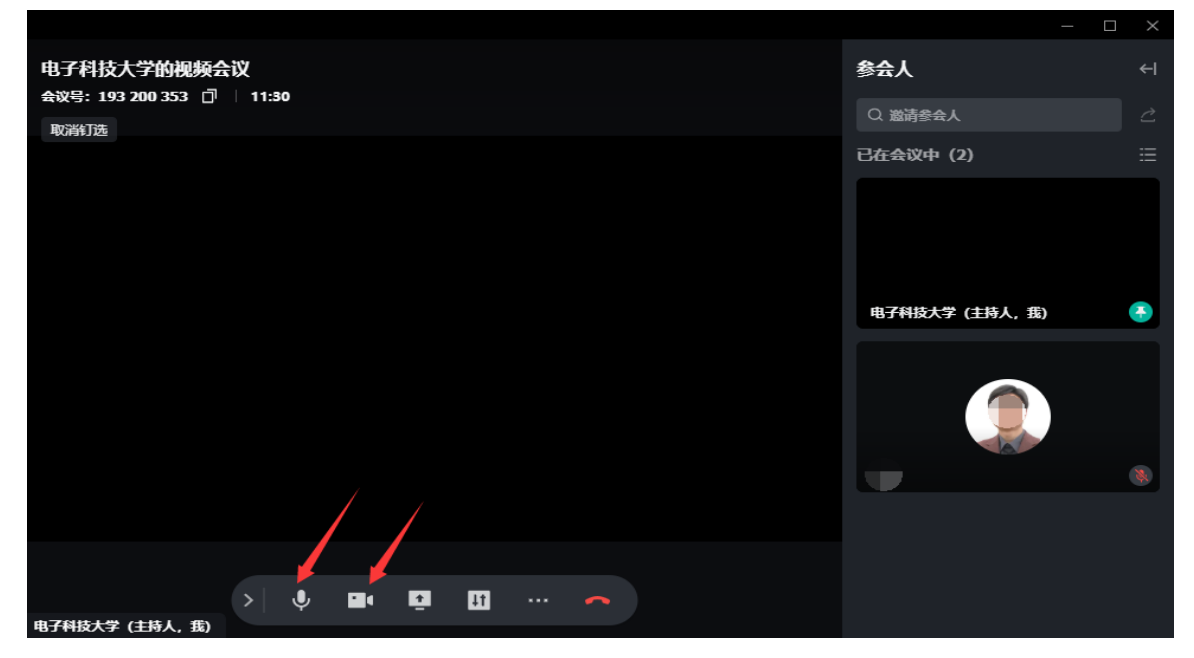

5.考生再次进行人脸识别:通过飞书手机端进行打卡。

6. 考生再次进行证件查验: 根据要求出示身份证、学生证。

7.考生根据工作人员提示开始复试。

8.复试结束后,考生点击结束,或工作人员"移出当前会议"。

### 六、 帮助信息

1. 飞书【工作台】-【成电服务台】。

2. 信息中心: feishu@uestc.edu.cn(发送邮件或搜索飞书联系人)。

3. 其他问题请咨询各复试学院。

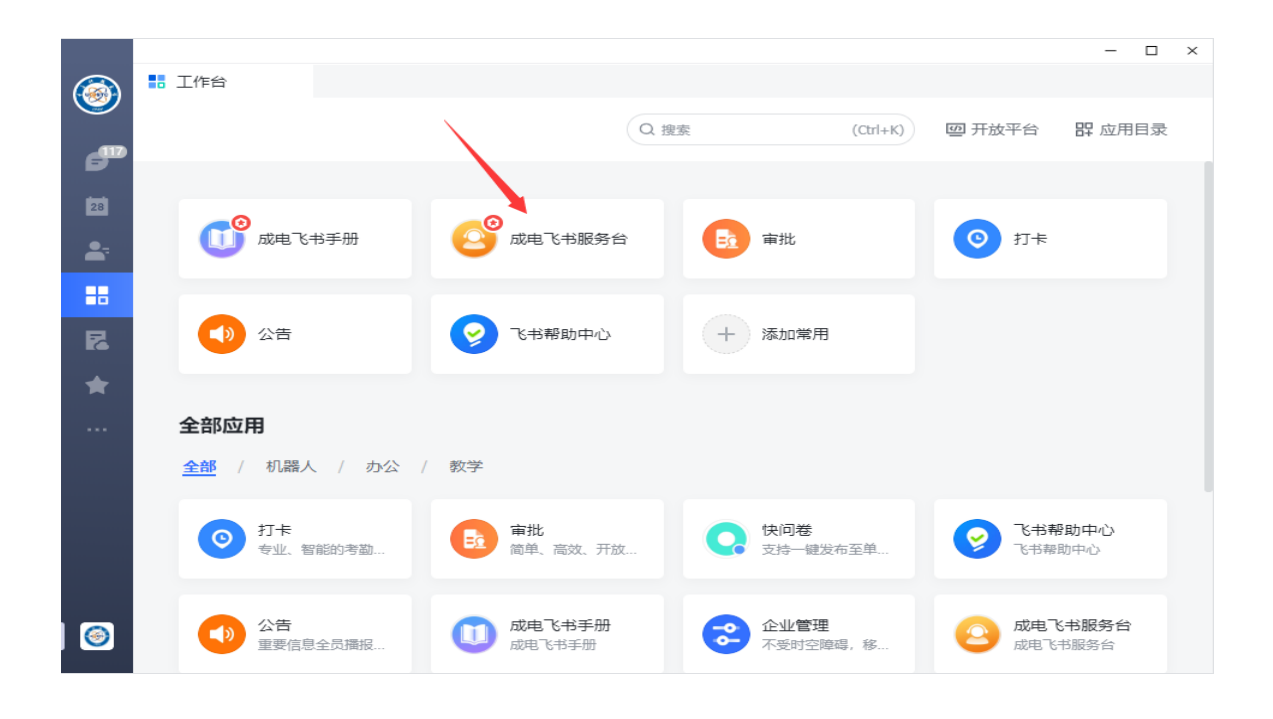